# MICRO CADAM Helix Webセミナー

# メニュー・バー操作解説 [編集] 編

## 株式会社CAD SOLUTIONS 営業本部

CAD SOLUTIONS Inc.

© 2023 CAD SOLUTIONS Inc.

## はじめに

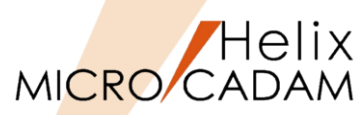

 メニュー・バーとは、ファンクション/メニューの機能を補完するためにMC V3以降に追加された ツールセットで、これまでに多くの機能拡張を行ってきました。

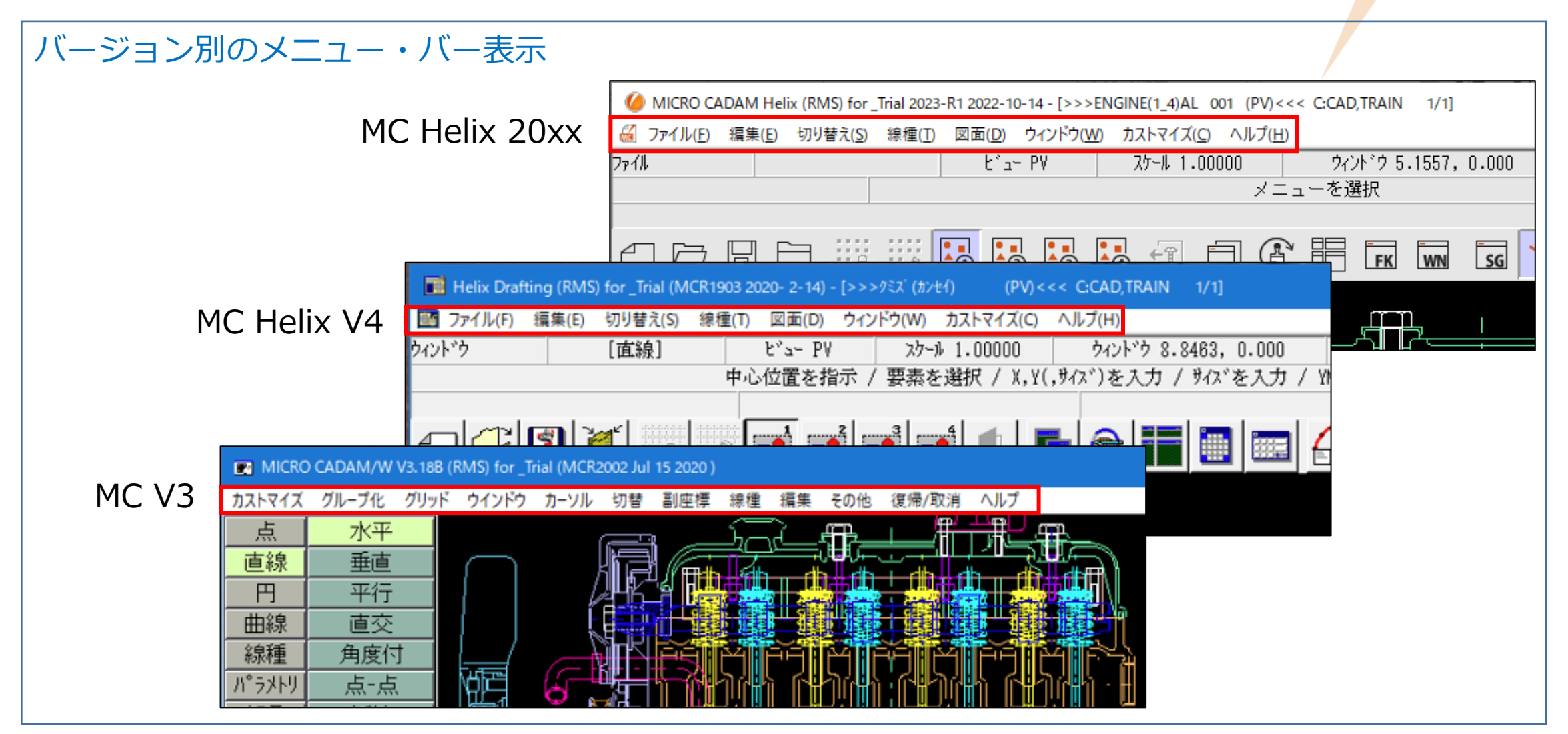

## MICRO CADAM Helixのメニュー・バー (1/2)

66 ファイル(E) 編集(E) 切り替え(S) 図面(D) ウィンドウ(W) カストマイズ(C) ヘルプ(H) 線種(T) 図形複写(ビットマップ)(B) ▶ クリップボード(カラー)(C). グリッド・ロック(G) 線種1(1)。 新規作成(S) クリップボード(モノ)(L)... グリッド表示(S) 線種2(2)... 呼び出し(<u>A</u>)。 ファイル(カラー)(E)... グループ1組(1)。 ベン(<u>P</u>)... 上書き保存(V) / DXFファイルの上書き(V) ★ ファイル(モノ)(D. グループ2組(2)。 カラー(C)... 名前を付けて保存(E)... / DXFファイルの別名保存(E)... ★ 図形複写(メタファイル)(M) ▶ クリップボード(カラー)(C). グループ3組(3)。 無指定色(D) すべて保存(L) クリップボード(モノ)(L)... グループ4組(4). システム・カラー(S). 閉じる(C) ファイル(カラー)(E)... 部品(P) ▶ 階層(T).. 線幅(₩). すべて閉じる(0) ファイル(モノ)(1)... 線幅解除(\_) トップ(T)。 カブセル化図面呼び出し(P). 注記貼り付け(N) 親(U) 継承モード(I). 元に戻す(D) 画面印刷(F) 子(D) やり直す(<u>R</u>) 印刷の設定(工).. )次(N) テキストを元に戻す(U) Ctrl+Z ED刷(1) 前(P) 切り取り(T) Ctrl+X 簡易出力(Y)。 解除(E) ⊐Ľ-(C) Ctrl+C PDF形式で保存(R) ★ 解除確認(C) 貼り付け(P) Ctrl+V DXF形式変換(M) MC->DXF変換(L) ★ 削除(E) 削除 子図(D)... DXF->MC変換(N) ビュー(の) 文字列の検索(S). ログオフ(G) 非現行ビュー色(N) 図形の検索(A)。 ▶ 設定(S) 終了(X) 解除(C) ハイバーリンク(日)。 オブジェクト(0)… オーバーレイ(0) 副座標(<u>R</u>). ★印の付いた機能を使用するには、ライセンスが必要です。 リンク(」)… レイヤー(ソ)。 今回解説する範囲 オーバーレイ・レイヤー(L) グローバル変形(B) 文字コード(C) ▶ 自動(A).. 日本語(J). 中国語(C) 台湾語(T) 韓国語(K) ラテン文字1(1) ラテン文字2(2) キリル文字(Y)

CAD SOLUTIONS Inc.

Helix MICRO CADAM

MICRO CADAM Helixのメニュー・バー (2/2)

## MICRO CADAM

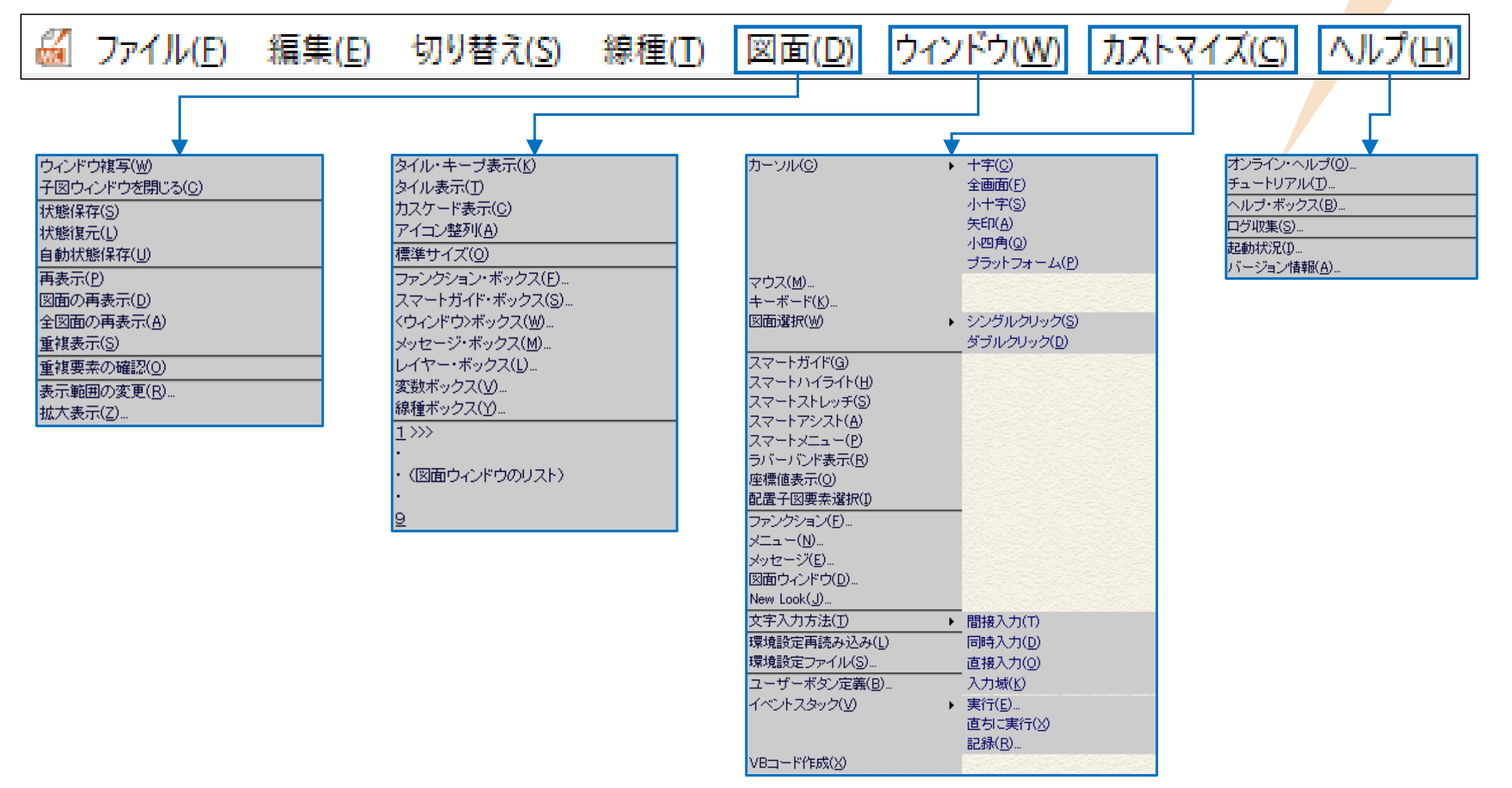

## メニュー・バー [編集] 解説

## メニュー概説(1/4)

(1

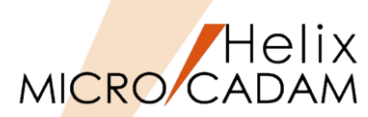

| メインメニュー                  |       | サブメニュー                   |                        | 解説                                                                                                    |
|--------------------------|-------|--------------------------|------------------------|----------------------------------------------------------------------------------------------------|
| 図形複写(ビットマップ)( <u>B</u> ) | (注-1) | クリップボード(カラー)( <u>C</u> ) | データをカラーで写し取り、クリップボードに  | 出力します                                                                                                    |
|                          |       | クリップボード(モノ)( <u>L</u> )  | データをモノクロで写し取り、クリップボード  | に出力します                                                                                                    |
|                          |       | ファイル(カラー)( <u>F</u> )    | データをカラーで写し取り、ファイルに出力し  | <i>、</i> ます                                                                                                    |
|                          |       |                          | 拡張子は~.BMPです            |                                                                                                    |
|                          |       | ファイル(モノ)( <u>I</u> )     | データをモノクロで写し取り、ファイルに出た  | します                                                                                                    |
|                          |       |                          | 拡張子は~.BMPです            |                                                                                                    |
| 図形複写(メタファイル)( <u>M</u> ) | (注-1) | クリップボード(カラー)( <u>C</u> ) | データをカラーで写し取り、クリップボードに  | 出力します                                                                                                    |
|                          |       | クリップボード(モノ)( <u>L</u> )  | データをモノクロで写し取り、クリップボード  | に出力します                                                                                                    |
|                          |       | ファイル(カラー)( <u>F</u> )    | データをカラーで写し取り、ファイルに出力し  | ,ます                                                                                                    |
|                          |       |                          | 環境設定ファイルMCADAM5.SYSの設定 | ■ Heix 環境設定1-7/07ィー - □ X                                                                                                    |
|                          |       |                          | により、出力ファイルの拡張子は変わります   | ファイル(ビ) ツール(ビ) ヘルプ(ビ)<br>WCADAM5-SYS WOFTLE5-SYS MCHOS-SYS                                                                                                    |
|                          |       |                          |                        | 全般 │ 20面一覧 │ 表示 │ 検索 │ 補助1 │ 補助2 │ 補助3 │ 20ヵチ │ 線種1 │ 線種2 │ ジヘボル1 │ ジʌボル2 │寸法1 │ □♪                                                                                                    |
|                          |       |                          | [□拡張メタファイルで出力する] の場合 : | 図面の型         V3図面         アウ化ト・かト・を使う           約8%法         (第二条)注         「図面名変更換」に作成日付を継承する                                                                                                    |
|                          |       |                          | ⇒メタファイル (~.WMF)        | 2 2 2 2 2 2 2 2 2 2 2 2 2 2 2 2 2 2 2                                                                                                    |
|                          |       |                          | [☑拡張メタファイルで出力する]の場合:   | 1002月10日 かりようしまた。 (* ) 10 アルゲービューについての (* ) 10 アルゲービューの (* ) 10 アルゲービューの (* ) 10 アルゲー |
|                          |       |                          | ⇒拡張メタファイル(〜.EMF)       | 73-3×7747Fb的回路(線F8X) 200 「二五万処理後レダイル2~2日しる<br>画面均久(イクラ) 「5 マ 拡張均元化で出力する                                                                                                    |
|                          |       |                          |                        | URLの周性番号 9999 マ画面印刷を有効にする<br>ト <sup>・</sup> みがする最大要素数 100 C 前回の印刷設定を使用する                                                                                                    |
|                          |       |                          |                        | 要素の検知範囲(ビクセル)         I0         Γ U-PFKの接続時チェックを行わない           元に戻す最大操作数         20         Γ 2-サ'-ごとの環境設定を有効にする                                                                                                    |
|                          |       |                          |                        | 15-表示 緊急(処置を要する事態)だけ <u></u> 直面加たれな                                                                                                    |
|                          |       |                          |                        |                                                                                                    |
|                          |       |                          |                        |                                                                                                    |
|                          |       |                          |                        | 2回管理の抑制<br>2-サ'-IDごとの抑制方法 すべての2-サ'-に対して抑制しない ▼ 10218-R1以降の新要素を展開する<br>「 2018-R1以降の新要素を展開する                                                                                                    |
|                          |       |                          |                        | C:VMCADANENCADANS.SYS MCVOL = C                                                                                                    |
|                          |       | ファイル(モノ)( <u>I</u> )     | データをモノクロで写し取り、ファイルに出力  | します                                                                                                    |
|                          |       |                          | 拡張子はカラー出力と同様です         |                                                                                                    |
| (注-1) Windows OSが提供して    | いスクリッ | ;<br>,プボードには、データの種類ごとに似  |                        | テキストデータ 画像データ 図形データかど)                                                                                                    |

(注-1)Windows OSが提供しているクリップボードには、データの種類ごとに保存できる専用の箱が用意されています。(例:テキストデータ、画像データ、図形データなど) 図形海宮の機能ではビットマップ用、Windowsメタファイル用、拡張メタファイル用のクリップボードが使用されます。

図形複写の機能ではビットマップ用、Windowsメタファイル用、拡張メタファイル用のクリップボードが使用されます。

## メニュー概説(2/4)

2

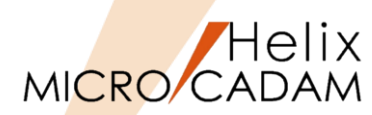

| メインメニュー                                               | サブメニュー | 解説                                                                                                    |
|-------------------------------------------------------|--------|----------------------------------------------------------------------------------------------------|
| 注記貼り付け( <u>N</u> )                                    |        | FK <注記>で注記文字を入力する際、クリップボードに保管されている文字情報を <注記>の文字入                                                                                          |
|                                                       |        | 力域に貼り付けることができます                                                                                                    |
|                                                       |        | メニューバー [カスタマイズ] → [文字入力方法] の設定が「間接入力」「同時入力」「直接入力」                                                                                         |
|                                                       |        | の場合、注記入力時に表示される[文字の入力]ダイアログ内に「注記貼付」メニューをご利用くだ                                                                                             |
|                                                       |        | 文字の入力         間接入力/同時入力                                                                                                    |
|                                                       |        |                                                                                                    |
|                                                       |        |                                                                                                    |
|                                                       |        | イ 「「「「「「」」」」」」<br>編集 注記貼付 元に戻す 切取   ユビー   貼付   削除   ○英数 ・漢字 _ 書込 _ へりア                                                                    |
|                                                       |        |                                                                                                    |
|                                                       |        | 文字を入力         イデックス           編集         注記貼付         切取         北*・         貼付         修飾         削除         ○漢字         書込         幾何公差 |
|                                                       |        |                                                                                                    |
|                                                       |        |                                                                                                    |
| $\pi(E, g)$ ( $\underline{D}$ ) ( $\underline{L}$ -2) |        |                                                                                                    |
|                                                       |        |                                                                                                    |
|                                                       |        | 現現設 に<br>ノアイ)<br>DMCADAMIS.SYSOD 設 に<br>で<br>の<br>の<br>、<br>、                                                                             |
|                                                       |        |                                                                                                    |
|                                                       |        | テノオルト1世はJUC9<br>37-4-774作成1階(操作数) 200 「出力処理後にする<br>画面化(*(パ) 115 反批構が74(で出力する)                                                             |
|                                                       |        | Line (10) (10) (10) (10) (10) (10) (10) (10)                                                                                              |
|                                                       |        | 要素の検知範囲(ヒ*クセル)         [10]         「U-PFKの接続時程-ックを行わない、           元に戻す最大操作数         [20]         「ローFKの環境設定を有効にする                        |
|                                                       |        | 17~次示 第記1処値を安する争照ルに」」 画面加れマル、                                                                                                    |
|                                                       |        | 単位系<br>新規図面 辺系 ■ その他/インチ 25-400 「参照図面と酸新線を取り除く<br>に 22-400 「クショントント」                                                                      |
|                                                       |        | 環境設定ファイル ジル系 • 更新 「いいいの供給をはない」<br>「図面管理の抑制 「2016-RL 以降の新要素を展開する                                                                           |
|                                                       |        | 2-ザーロごとの抑制方法 すべての2-ザーに対して抑制しない - C2019-R1とJAPの新要素を展開する                                                                                    |
|                                                       | 1      | C:WWCADAMWMCADAM5.SYS NCYOL = C                                                                                                    |
| やり直す( <u>R</u> ) (注-2)                                |        | [REDO] 元に戻した操作を1ステップずつやり直します                                                                                                    |

(注-2) MC Helix 2020-R1からは [ツールバー] にUNDO/REDOアイコンが標準で追加されました。

## メニュー概説(3/4)

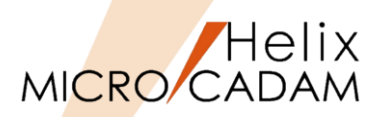

|   | メインメニュー                     | サブメニュー | 解説                                                                                                    |                                                                                                    |  |  |
|---|-----------------------------|--------|----------------------------------------------------------------------------------------------------|----------------------------------------------------------------------------------------------------|--|--|
|   | テキストを元に戻す( <u>U</u> ) (注-3) |        | 直前に行った[切取] [コピー] [貼付] [削除] の操作を取り消します                                                                            |                                                                                                    |  |  |
|   | 切り取り( <u>T</u> ) (注-3)      |        | 指定された文字列を切取り、クリップボードに保管します                                                                                       | -                                                                                                    |  |  |
|   | コピー( <u>C</u> ) (注-3)       |        | 指定された文字列をコピーし、クリップボードに保管しま                                                                                       | र जे                                                                                                    |  |  |
|   | 貼り付け( <u>P)</u> (注-3)       |        | クリップボードに一時的に保管されている文字列を文字入                                                                                       | 力域に取り込みます                                                                                                    |  |  |
|   | 削除( <u>E)</u> (注-3)         |        | 指定された文字列を削除します                                                                                                   |                                                                                                    |  |  |
| 3 | 文字列の検索( <u>S</u> )          |        | 図面内の文字を検索します<br>MC図面の中から指定した文字の検索ができ、<br>一括して置換も可能です<br>検索した結果をCSVファイルで出力する<br>こともできます                           | 列の検索<br>索文字列                                                                                                    |  |  |
| 4 | 図形の検索( <u>A</u> )           |        | 図面内の図形を検索します<br>MC図面の中から、円の半径や円弧長を指定して検索する<br>ことができます<br>配置子図の子図番号や子図名称を指定した検索も可能です<br>円については一括してサイズを変更することもできます | 図形の検索<br>検索 円変更<br>検索ビュー<br>・現行t゙ュ-<br>・使索対象要素(要素SELで情報取込)<br>□ 円 ・半径 ○ 円弧長<br>詐容誤差 0.001000<br>□ 配置子図 ・子図番号<br>○ 子図名<br>ゲル-フ°化<br>要素数 0 検索<br>閉じる^ルフ° |  |  |

(注-3) 文字入力の方法をメニューバー [カスタマイズ] → [文字入力方法] → 「入力域」に設定している場合に有効な機能です。

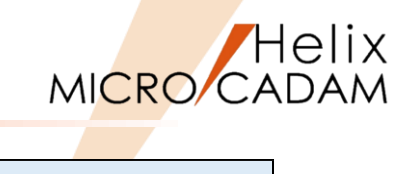

|     | メインメニュー             | サブメニュー |                         | 解説                              |
|-----|---------------------|--------|-------------------------|---------------------------------|
| (5) | ハイパーリンク( <u>H</u> ) |        | URLを設定・編集できます           |                                 |
|     |                     |        | MC図面の中に記載された購入部品名にリンク   | 情報を付けたりすることができます                |
|     | オブジェクト( <u>0</u> )  |        | OLEオブジェクトを図面内に取り込むことがて  | <u>*</u> きます                    |
|     |                     |        | たとえば、製品の諸元表のExcelデータを   | オブジェクトの挿入 ×                     |
|     |                     |        | オブジェクトとしてMC図面に貼り付ける     | OV                              |
|     |                     |        | ことができます                 | ○新規作成(N) ¬¬ 1/(F).</th          |
|     |                     |        | 1つの図面に15個まで保存できます       | ファイルから作成(F)     Ci¥mchelix¥HDD¥ |
| 6   |                     |        |                         | 参照(B)  「リンク(L) 「アイコンで表示(D)      |
| _   |                     |        |                         |                                 |
|     |                     |        |                         |                                 |
|     |                     |        |                         | ドキュメントにファイルの内容をオブジェクトとして挿入し、作   |
|     |                     |        |                         |                                 |
|     |                     |        |                         |                                 |
|     | リンク( <u>L</u> )     |        | OLEオブジェクトへのリンクを設定し、リング  | 7・オブジェクトを作成します                  |
|     |                     |        | オブジェクト挿入時に [□リンク] にチェック | 7を付けるとこのメニューが有効になります            |

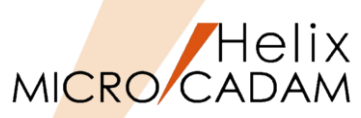

## クリップボード出力

- ▶ MC Helixで呼び出している図面データや、図面に取り込んだラスターデータをクリップボードに出力できます。
  - ✓ カラー出力とモノクロ出力があります。
  - ✓ クリップボードにコピーされた時点でデータの持ち方が違います。メタデータとして図面データを切り取りたい場合はこの メニューを使用します。
- ファイル出力
  - ▶ MC Helixで呼び出している図面データや、図面に取り込んだメタファイルデータをファイルに出力できます。
    - ✓ カラー出力とモノクロ出力があります。
  - ▶ 出力するファイルの拡張子は、メタファイルは.WMF、拡張メタファイルは.EMFです。
    - ✓ 環境設定ファイル (MCADAM5.SYS) で指定できます。

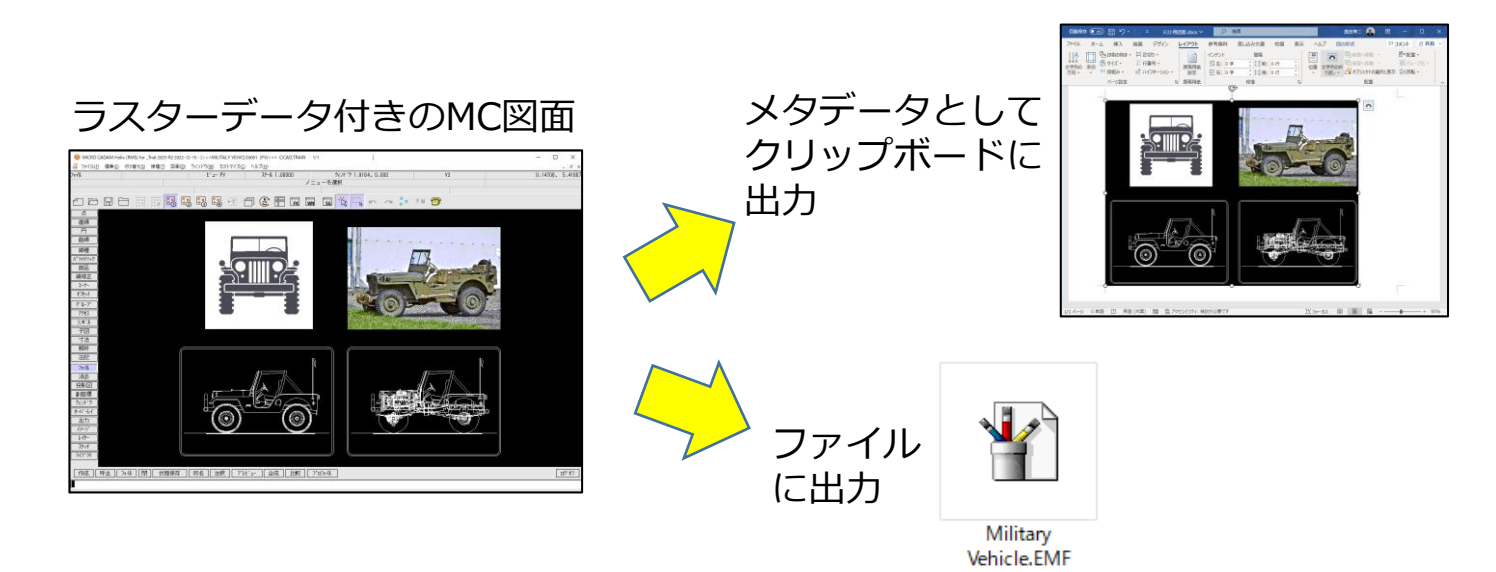

#### 環境設定ファイル(MCADAM5.SYS)

| In Helix 環境設定ユーティリティー                           |             |           | - 0                                   | Х |
|-------------------------------------------------|-------------|-----------|---------------------------------------|---|
| ファイル( <u>F)</u> ツール( <u>T</u> ) ヘルプ( <u>H</u> ) |             |           |                                       |   |
| MCADAM5.SYS MCFILE5.SYS                         | MCHC5.SYS   |           |                                       |   |
| 全般   図面一覧   表示   検                              | 索   補助1   複 | 補助2   補助3 | 25ヵチ   線種1   線種2   シンボル1   シンボル2  寸法1 |   |
| 図面の型 🛛 🛛 🛛 🕅                                    | )<br>2<br>1 | -         | ☑ ワイルドカードを使う                          |   |
| 投影法                                             |             | 第三角法 💌    | □ 図面名変更時に作成日付を継承する                    |   |
| V2図面のモデル・サイズの上限                                 |             | 64        | □ 図面ウィンドウ状態を自動保存する                    |   |
| V3図面のモデル・サイズの上限                                 |             | 無制限       | ☑ プロット・ファイル名を任意に付ける                   |   |
| 087ァイル名形式の拡張子                                   |             | MCD       | ☞ スケジュールの重複検査をする                      |   |
| ウォーム・ファイル作成間隔(操作数)                              |             | 200       | □ 出力処理後にダイアログを閉じる                     |   |
| 画面サイズ (インチ)                                     |             | 15        | ☞ 拡張メタファイルで出力する                       |   |

## メニュー解説②:元に戻す(UNDO)

- 対象となる操作
  - ▶ 操作によって生じる図面状態の変更を元に戻す機能です。
  - ▶ 以下のような図面に変更が生じない操作は対象外となります。
    - ✓ ファンクションやメニューの選択
    - ✓ 新しく要素を作成するときの標準となる値の変更
    - ✓ グリッドの表示、不表示
    - ✓ ウィンドウ状態の設定、設定解除
    - ✓ システム・カラーの定義
    - ✓ レイヤー定義中の操作
    - ✓ 要素プロパティーでの操作
- 元に戻せる操作数
  - ▶ 環境設定ファイル(MCADAM5.SYS)で最大20まで設定できます。
  - ▶ デフォルト値は10です。
    - (注) 最大値を超える値を設定するとデフォルト値が設定されます。

| (参考) MC Helix 2020-R1からは [ツールバー] にUNDO/F | REDOアイコンが | 標準で追加          |
|------------------------------------------|-----------|----------------|
| されました。                                   | UNDO      | REDO           |
| 【ツールバー】                                  |           |                |
|                                          | WN SG     | ∽ <i>⊂</i> ¥/N |
|                                          | WN SG 🖓 🔤 |                |

全般 図面一覧 表示 検索 補助1 補助2 補助3 スケッチ 編
図面の型 V3図面 ▼
投影法 第三角法 ▼
V2図面のモデル・サイズの FB 64

MCHC5.SYS

環境設定ファイル(MCADAM5.SYS)

■ Helix 環境設定ユーティリティー

ファイル(E) ツール(E) ヘルプ(H) MCADAM5.SYS MCFILE5.SYS

| 投影法                | 第三角法 💌 |
|--------------------|--------|
| V2図面のモデル・サイズの上限    | 64     |
| V3図面のモデル・サイズの上限    | 無制限    |
| OSファル名形式の拡張子       | MCD    |
| ウォーム・ファイル作成間隔(操作数) | 200    |
| 画面サイズ(インチ)         | 15     |
| URLの属性番号           | 9999   |
| ドラッグする最大要素数        | 100    |
| 要素の検知範囲(ピクセル)      | 10     |
| 元に戻す最大操作数          | 10     |

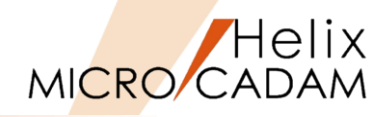

CAD SOLUTIONS Inc.

## メニュー解説③:文字列の検索(1/2)

● 文字列検索の機能

▶ 指定した範囲(全体または一部)から特定の文字列を検索する機能です。
 ▶ 検索した文字の置き替えや、文字列のCSVファイル出力等が可能です。

#### 【文字検索と置換】

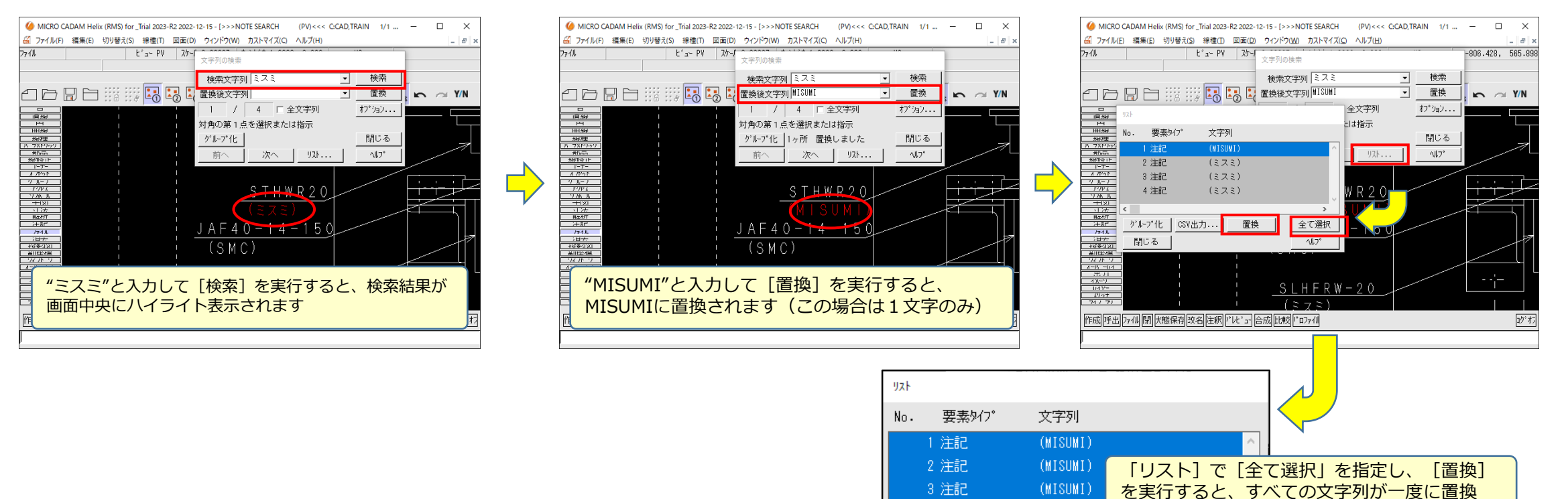

4 注記

グルフ化

閉じる

されます

置換

>

全て選択

^#7°

(MISUMI)

CSV出力...

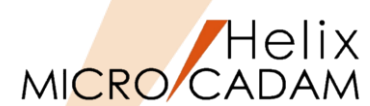

メニュー解説③:文字列の検索(2/2)

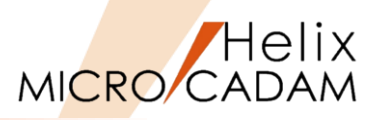

## 【全文字列検索とCSV出力】

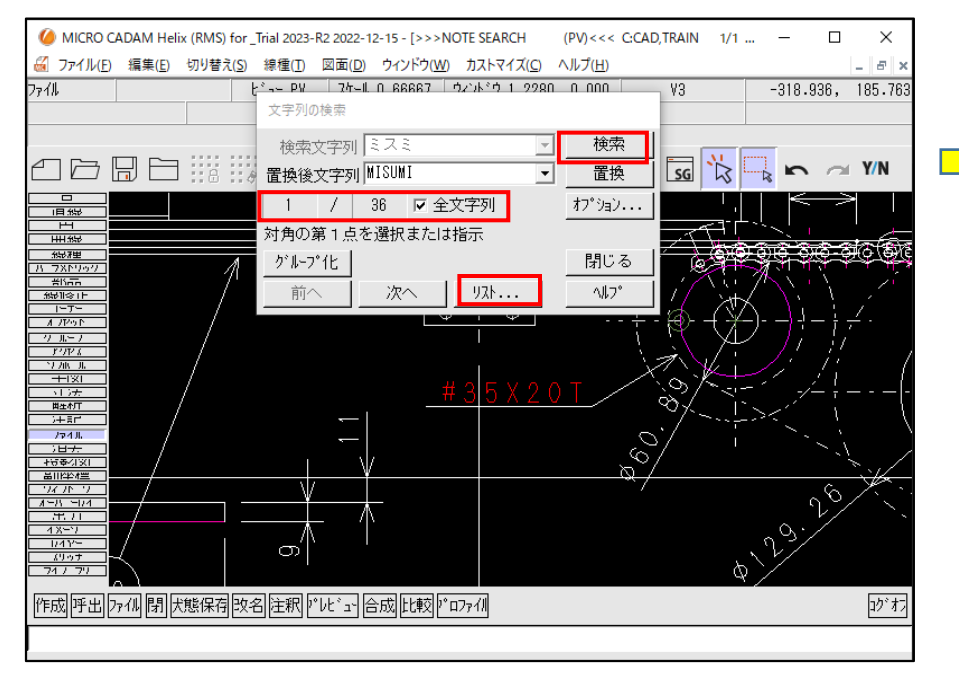

☑全文字列で [検索] を実行すると、図面内のすべての 文字が検索されます

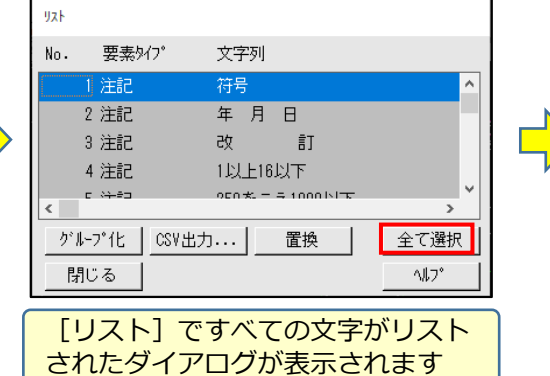

| ህአት                                      |                  |       |
|------------------------------------------|------------------|-------|
| No. 要素外7°                                | 文字列              |       |
| 1 注記                                     | 符号               | ^     |
| 2 注記                                     | 年月日              |       |
| 3 注記                                     | 改訂               |       |
| 4 注記                                     | 1以上16以下          |       |
| r (注意)<br>《                              | 250초 = 국 1000 이호 | ×     |
| ク <sup>*</sup> ルーフ <sup>*</sup> 1七 [CSVH | 比力] 置换           | 全て選択  |
| 閉じる                                      |                  | 1/17° |
|                                          |                  |       |
|                                          | ですべての文字          | 子が選択  |
| されより                                     |                  |       |

| 自動<br>ファイ. | h保存 <b>● ォフ</b><br>ル ホーム | [CSV<br>できま | 出力] でCSVファイルに出力<br>す |
|------------|--------------------------|-------------|----------------------|
| K11        | · · · ·                  | ×           | fx                   |
|            | А                        | В           | С                    |
| 1          | 1                        | 注記          | 符号                   |
| 2          | 2                        | 注記          | 年 月 日                |
| 3          | 3                        | 注記          | 改訂                   |
| 4          | 4                        | 注記          | 1以上16以下              |
| 5          | 5                        | 注記          | 250をこえ1000以下         |
| 6          | 6                        | 注記          | 16をこえ63以下            |
| 7          | 7                        | 注記          | 63をこえ250以下           |
| 8          | 8                        | 注記          | ±0.2                 |
| 9          | 9                        | 注記          | ±0.3                 |
| 10         | 10                       | 注記          | ±0.5                 |
| 11         | 11                       | 注記          | ±0.8                 |
| 12         | 12                       | 注記          | ±1.0                 |
| 13         | 13                       | 注記          | ±1.5                 |
| 14         | 14                       | 注記          | ±2.0                 |
| 15         | 15                       | 注記          | ±2.5                 |
| 16         | 16                       | 注記          | 1000をこえ2000以下        |

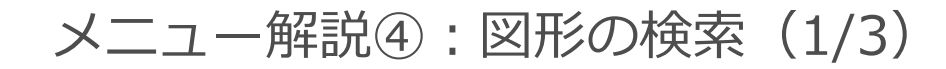

● 図形検索の機能(検索タブ)

#### ▶ 円/円弧検索

▶ 指定した半径の円/円弧、指定した長さの円弧長を持つ円/円弧を検索できます。

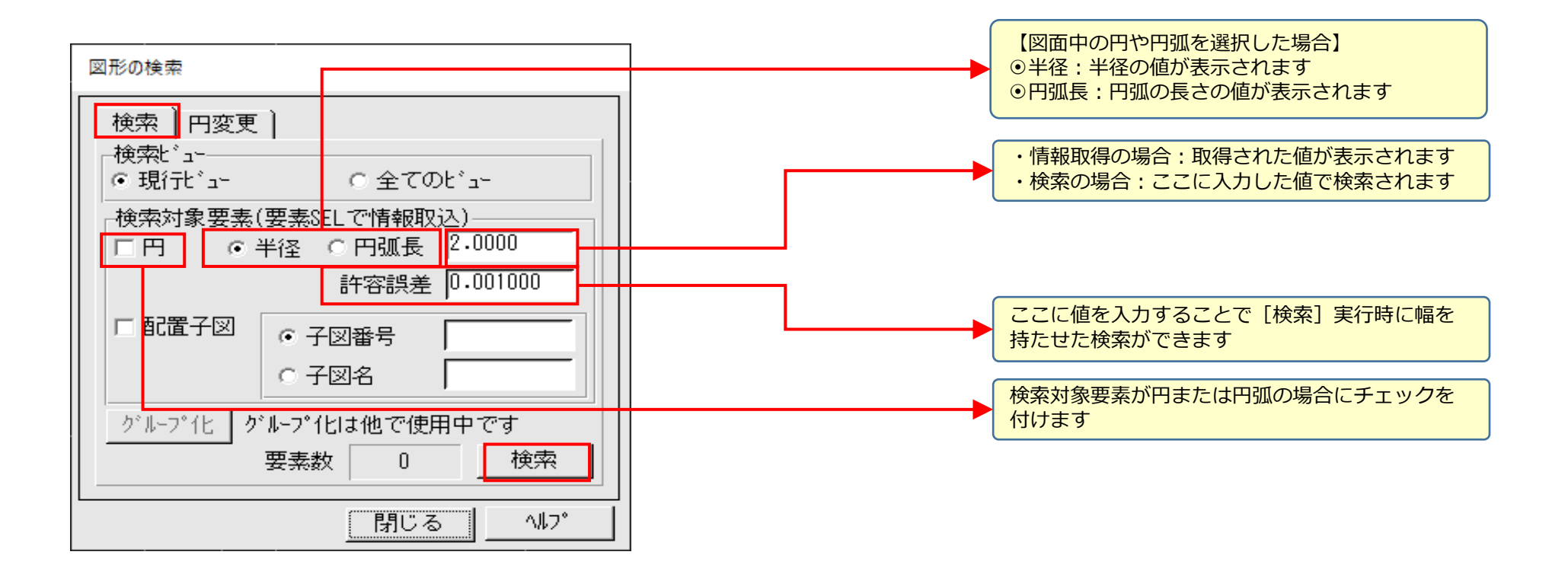

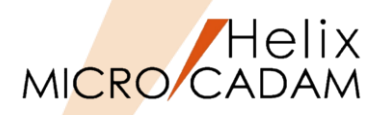

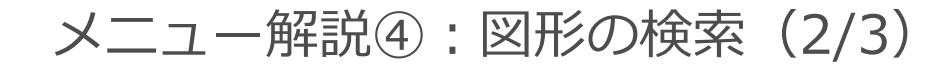

図形検索の機能(検索タブ)

#### ▶ 配置子図検索

▶ 指定した子図番号や子図名の配置子図を検索できます。

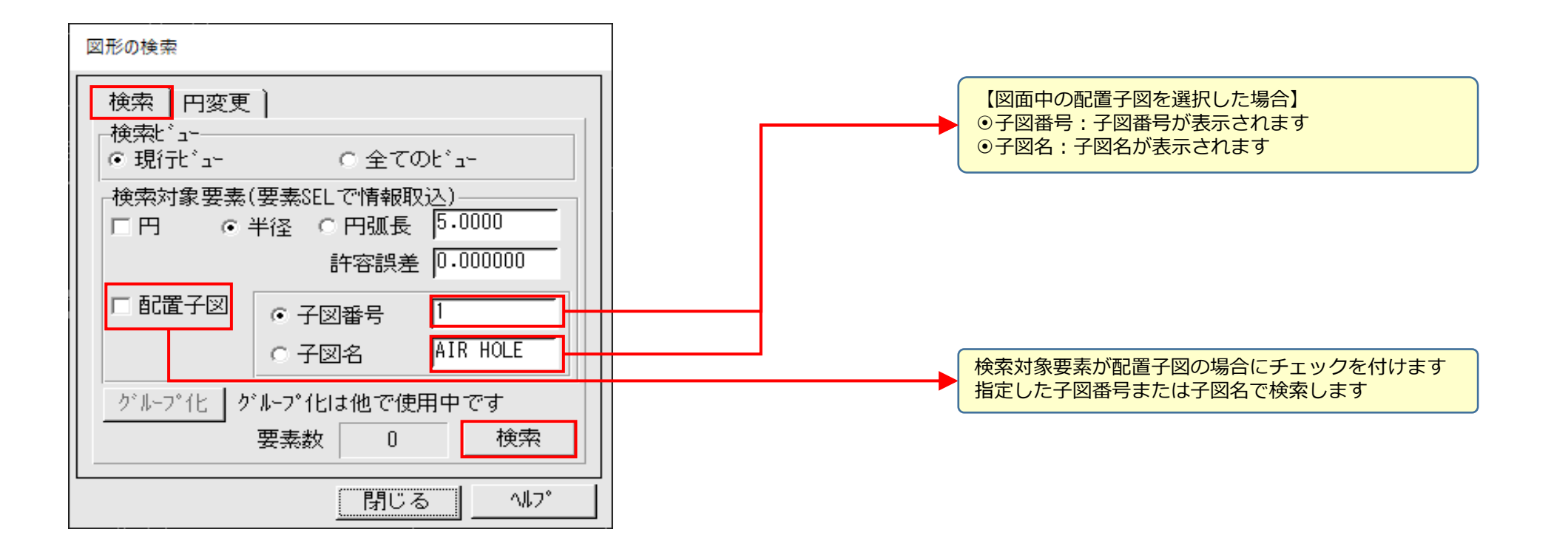

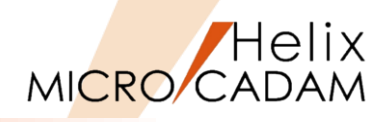

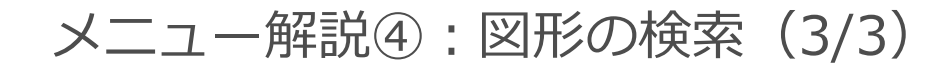

● 図形検索の機能(円変更タブ)

#### ▶ 円の変更

▶ 円/円弧を検索し、検索した円/円弧の半径値を変更できます。

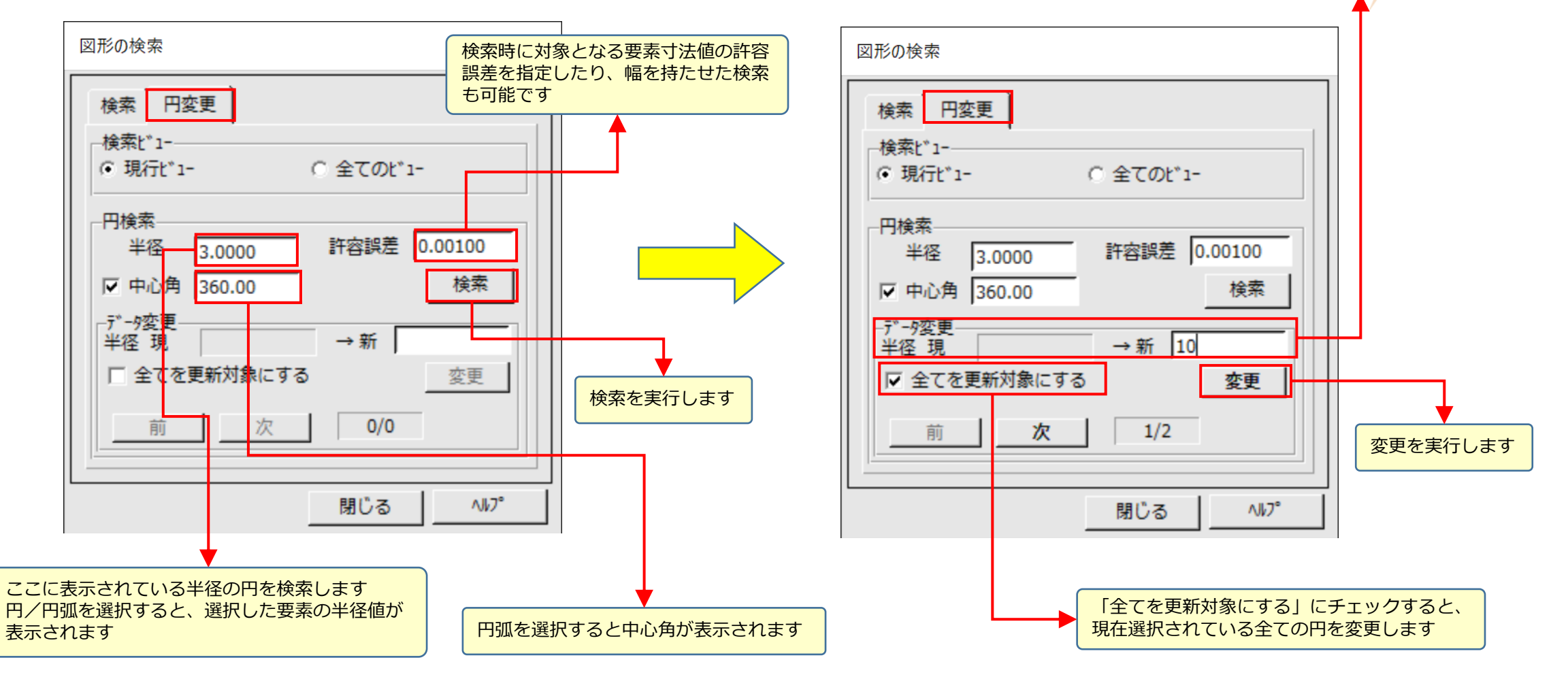

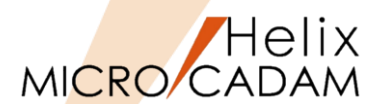

現在選択されている円(現)の半径を

(新)の値に変更します

メニュー解説⑤:ハイパーリンク(1/2)

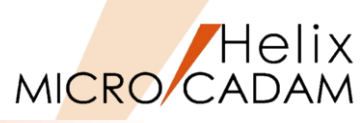

- 基本的な機能
  - ▶ 要素にURLリンクを設定できます。例えば、メーカー部品名注記の属性情報としてメーカーリンクを設定すると 便利です。

【ハイパーリンクの設定】

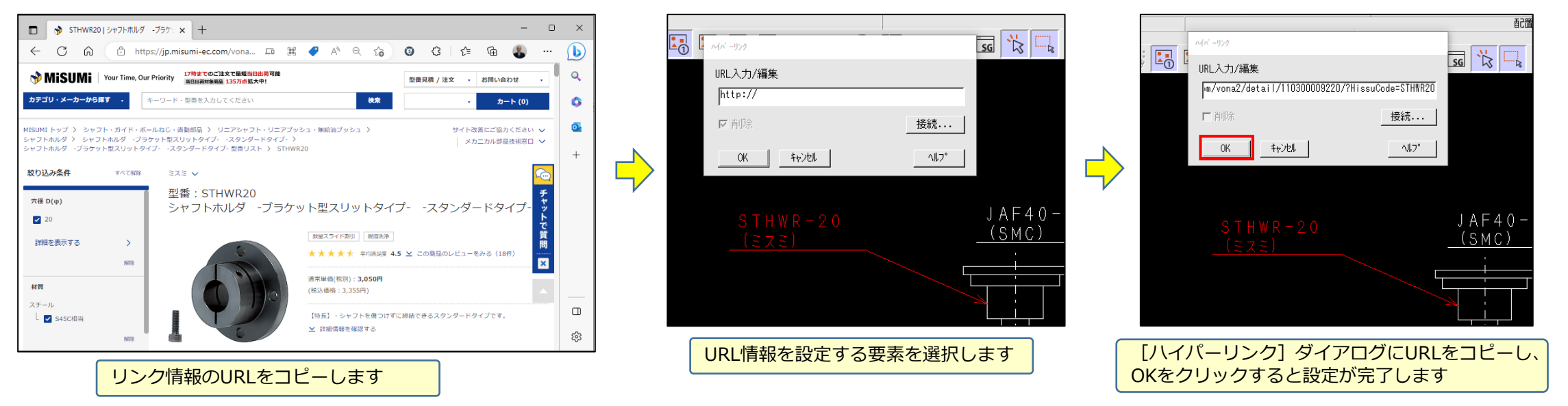

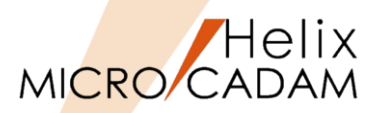

#### 【リンク情報の利用】

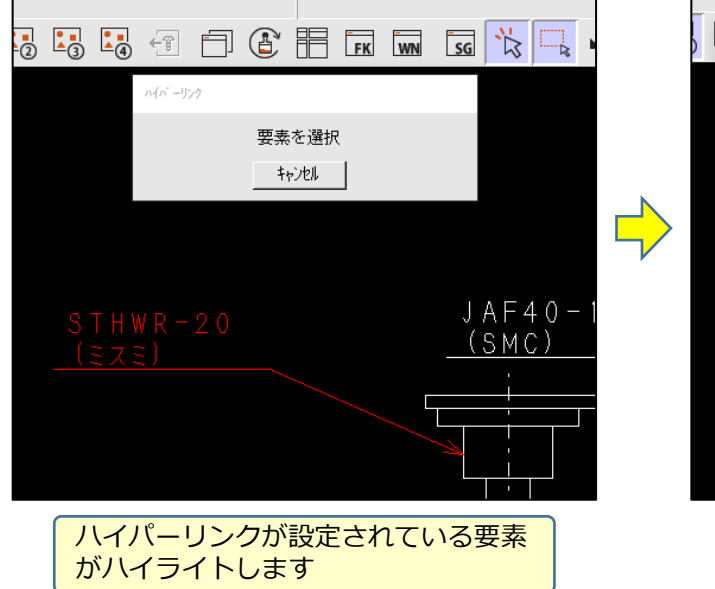

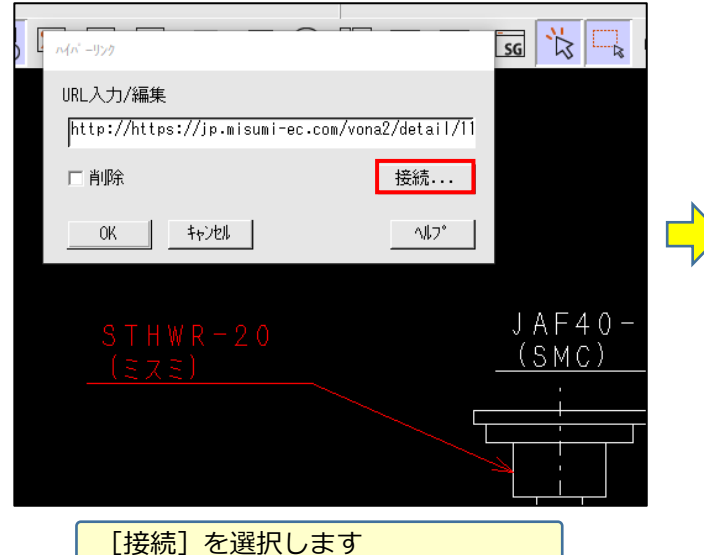

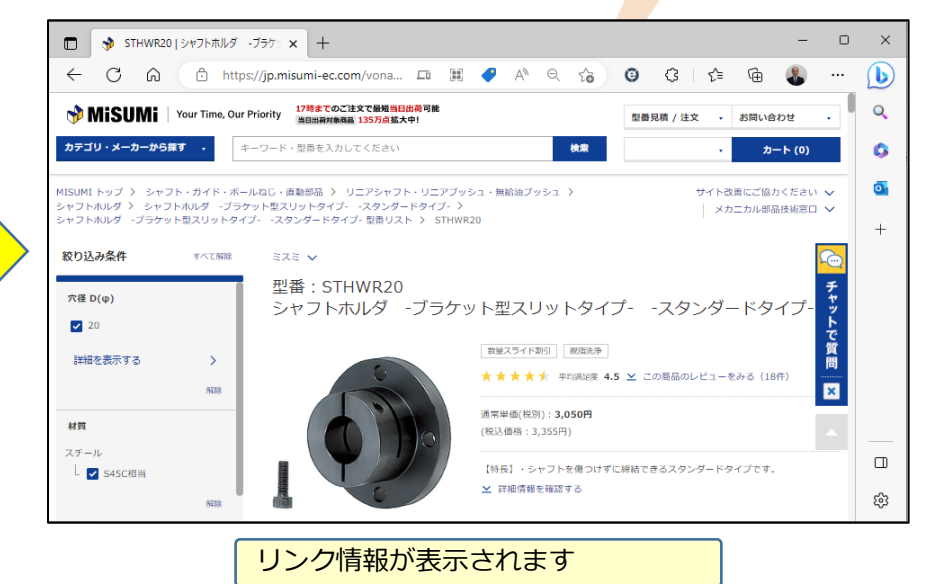

メニュー解説⑥:オブジェクト/リンク(1/2)

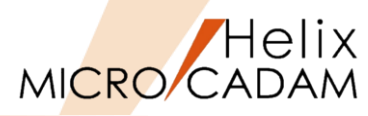

● 基本的な機能

▶ 新規または既存ファイルをオブジェクトとして挿入できます。

## 【オブジェクトの挿入】 既存のExcelファイルをオブジェクトとして挿入する場合

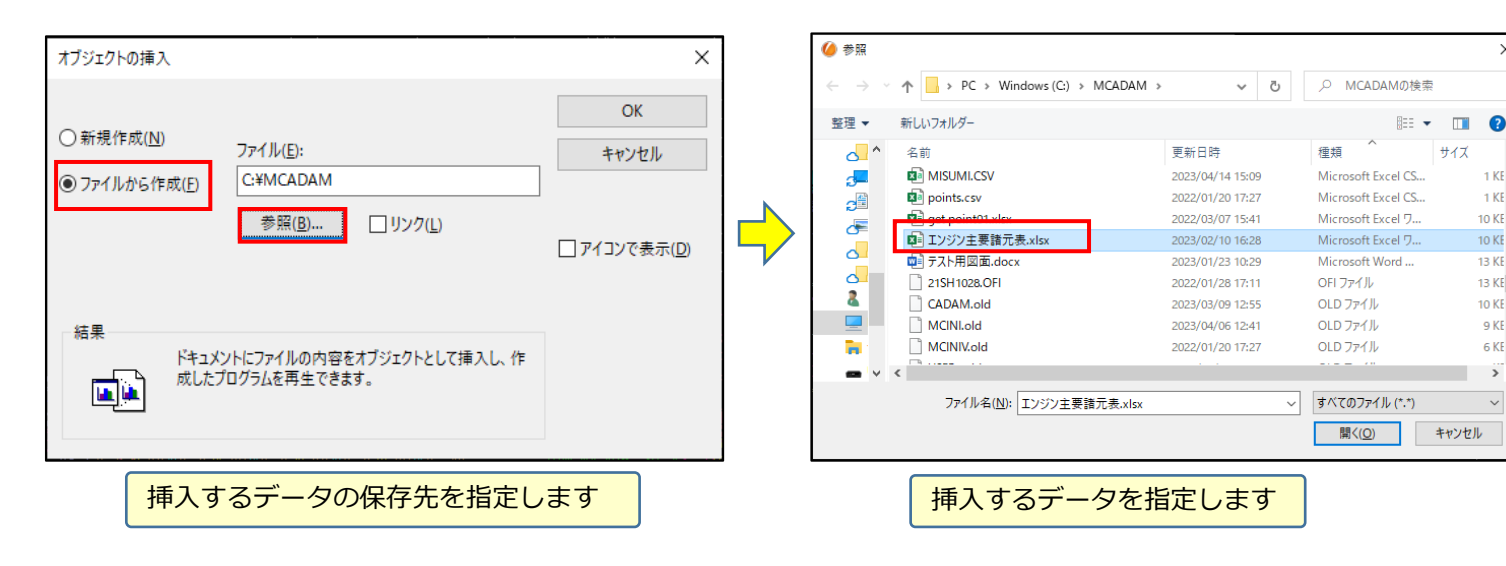

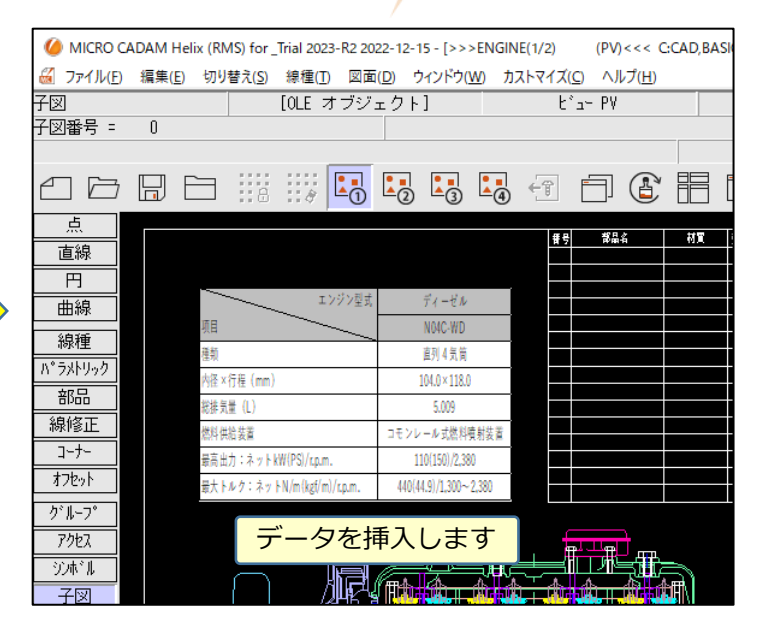

1 KE

1 KE

10 KE

10 KE

13 KE

10 KE

9 KE

6 KE

>

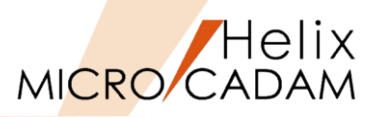

#### 【オブジェクトの更新】 既存のExcelファイルをオブジェクトとして挿入する場合

| オブジェクトの挿入                                                                                                    |                                                                                                    | ×                                    |  |
|----------------------------------------------------------------------------------------------------|----------------------------------------------------------------------------------------------------|--------------------------------------|--|
| <ul> <li>○ 新規作成(№)</li> <li>● ファイルから作成(E)</li> <li>結果</li> <li>茄果</li> <li>ホンファイ</li> <li>ルとリン</li> <li>更される</li> </ul> | ファイル(E):<br>C:¥MCADAM¥<br>参照(B)  「「」ンク(L)」<br>ルの絵をこのドキュメントに挿入します。絵は元ファイ<br>クされ、元ファイルを変更するとこのドキュメントも変<br>ます。 | OK<br>キャンセル<br>□ アイコンで表示( <u>D</u> ) |  |
| [□リンク(I<br>した場合                                                                                                    | _)] にチェックを付けてデ                                                                                              | ータを挿入                                |  |

| 編集 | (E)        | 切り替え   | (S)   | 線種(T   | ) 🛛 | 面(D)   | ウ |
|----|------------|--------|-------|--------|-----|--------|---|
|    | 図开         | 後複写(ビッ | トマ    | ップ)(B) |     |        | > |
|    | 図用         | ら複写(メタ | ファ    | イル)(M) |     |        | > |
|    | 注言         | 己貼り付け  | (N)   |        |     |        |   |
|    | 元に         | :戻す(D) |       |        |     |        |   |
|    | やり         | 直す(R)  |       |        |     |        |   |
|    | テキ         | ストを元に  | 戻す    | (U)    |     | Ctrl+2 | z |
|    | 切り         | )取り(T) |       |        |     | Ctrl+) | ĸ |
|    | ٦Ľ         | -(C)   |       |        |     | Ctrl+( | 2 |
|    | 貼り         | l付け(P) |       |        |     | Ctrl+۱ | / |
|    | 削除         | 余(E)   |       |        |     | 削附     | R |
|    | 文字         | 早列の検索  | ₹(S). |        |     |        |   |
|    | 図刑         | どの検索(4 | ۹)    |        |     |        |   |
|    | <b>//1</b> | パーリンク( | н)    |        |     |        |   |
|    | オブ         | ジェクト(О | )     |        |     |        |   |
|    | リン         | ク(L)   |       |        |     |        |   |

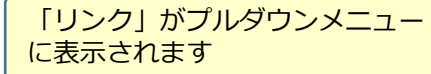

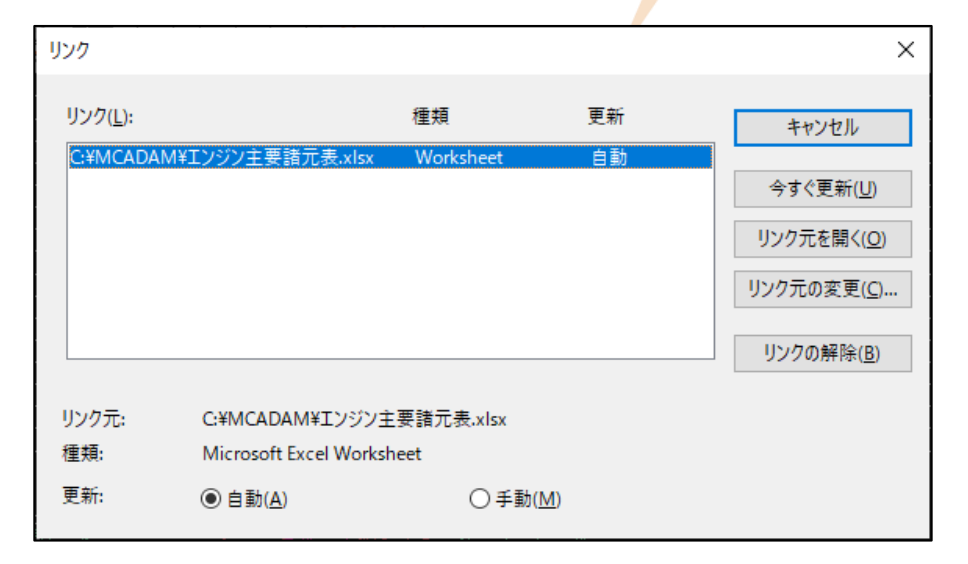

#### 挿入したオブジェクトデータをさまざまな方法で編集できます

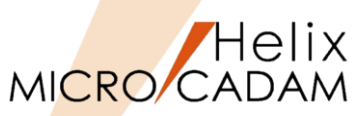

詳細につきましては下記マニュアルをご参照ください。

● MICRO CADAM Helix 操作解説書

➢ Windows [スタート] → [MICRO CADAM Helix] → 「操作解説書」 →メニュー・バーの使い方→メニューの概要→メニューの概要【編集】

CAD'S おすすめ動画の中にもメニュー・バー[編集]の機能を紹介している動画があります。合わせてご覧ください。

 おすすめ動画コンテンツ https://www.cad-solutions.co.jp/movie-index/)

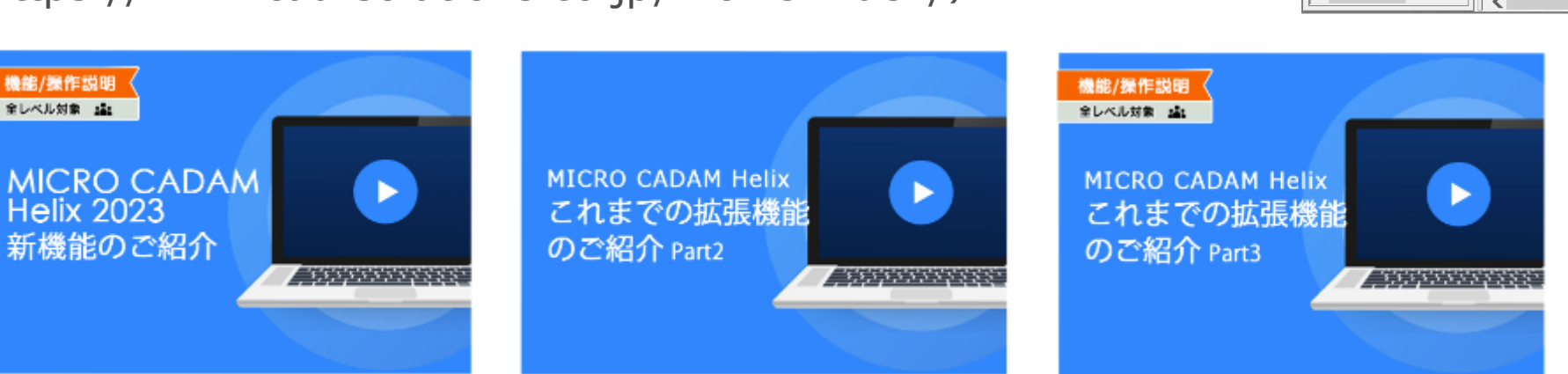

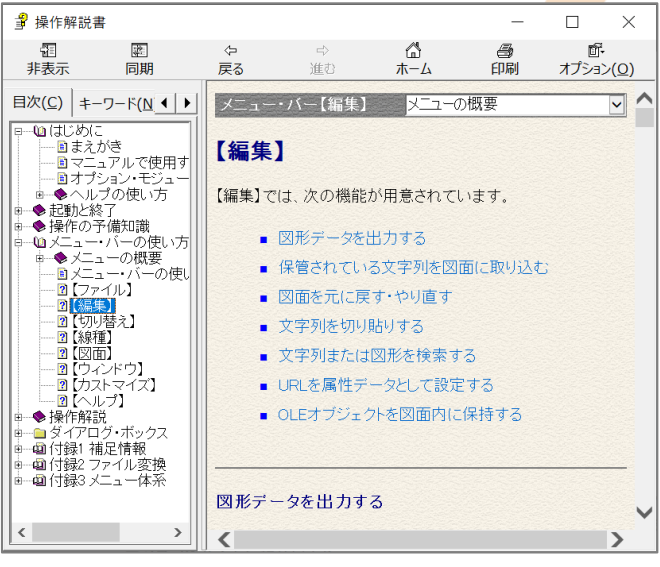

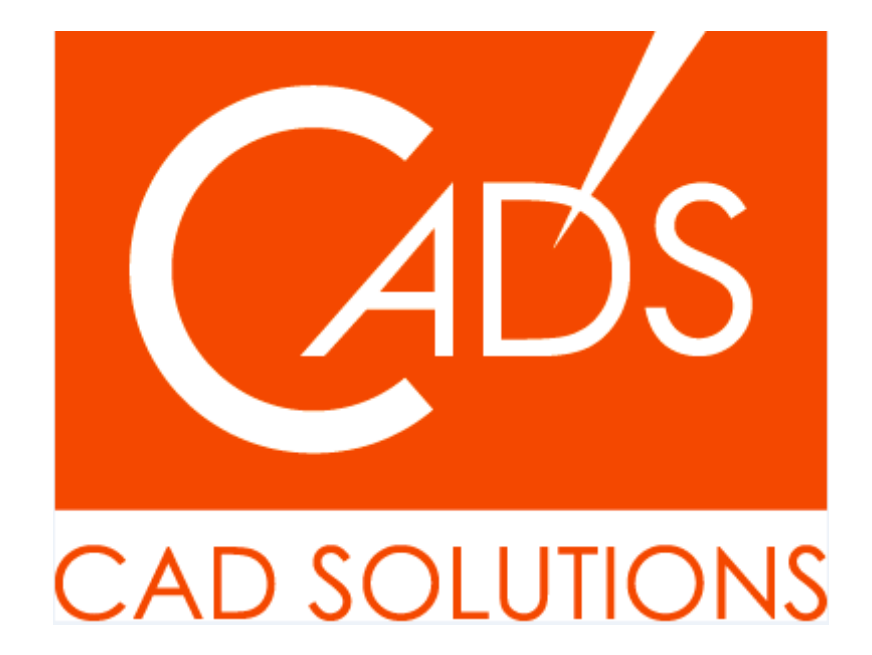

MICRO CADAM、MICRO CADAM Helix は、株式会社CAD SOLUTIONSの商標です。 他の会社名、製品名およびサービス名等はそれぞれ各社の商標です。